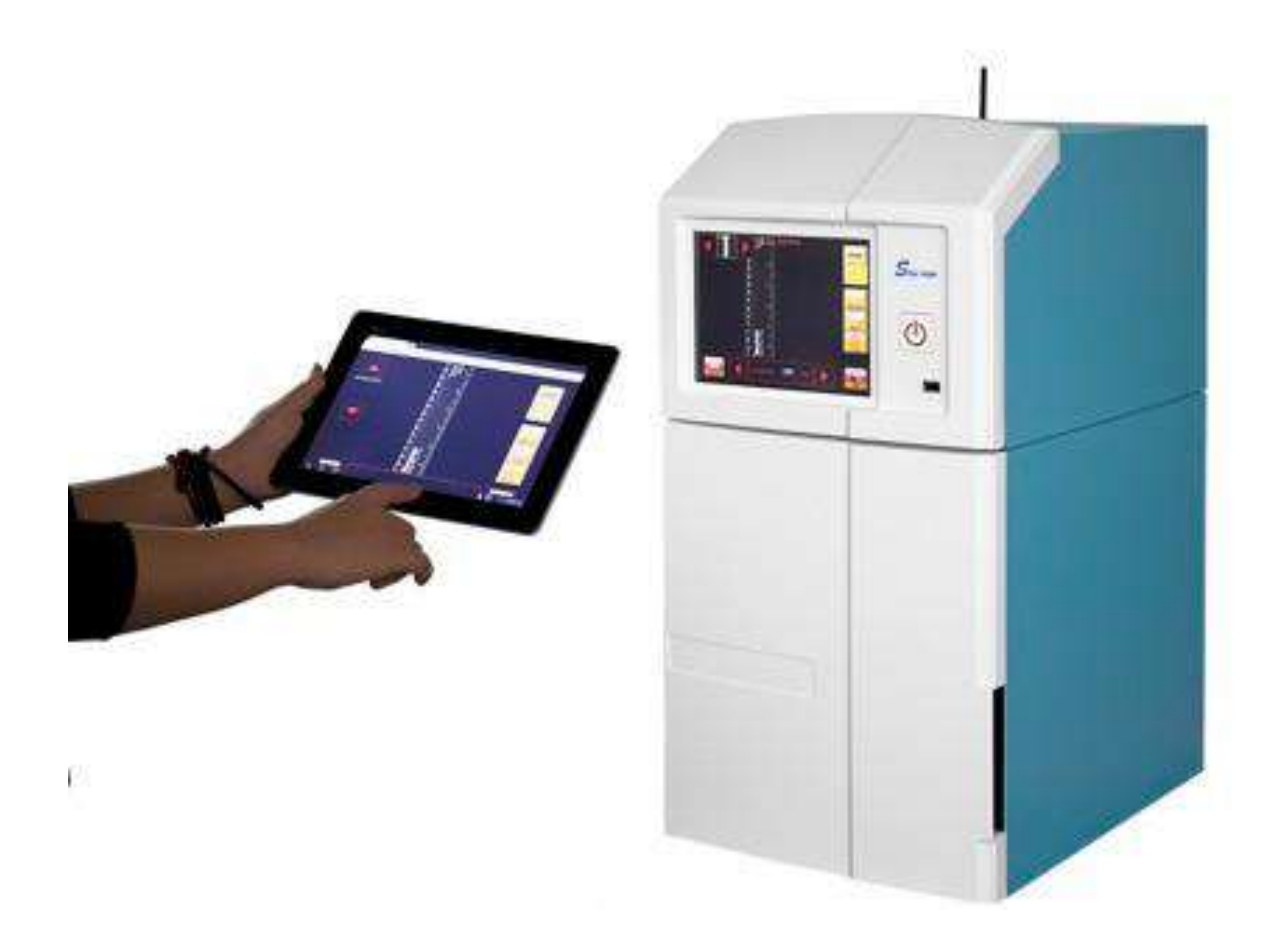

SLITE 200SW Uživatelská příručka

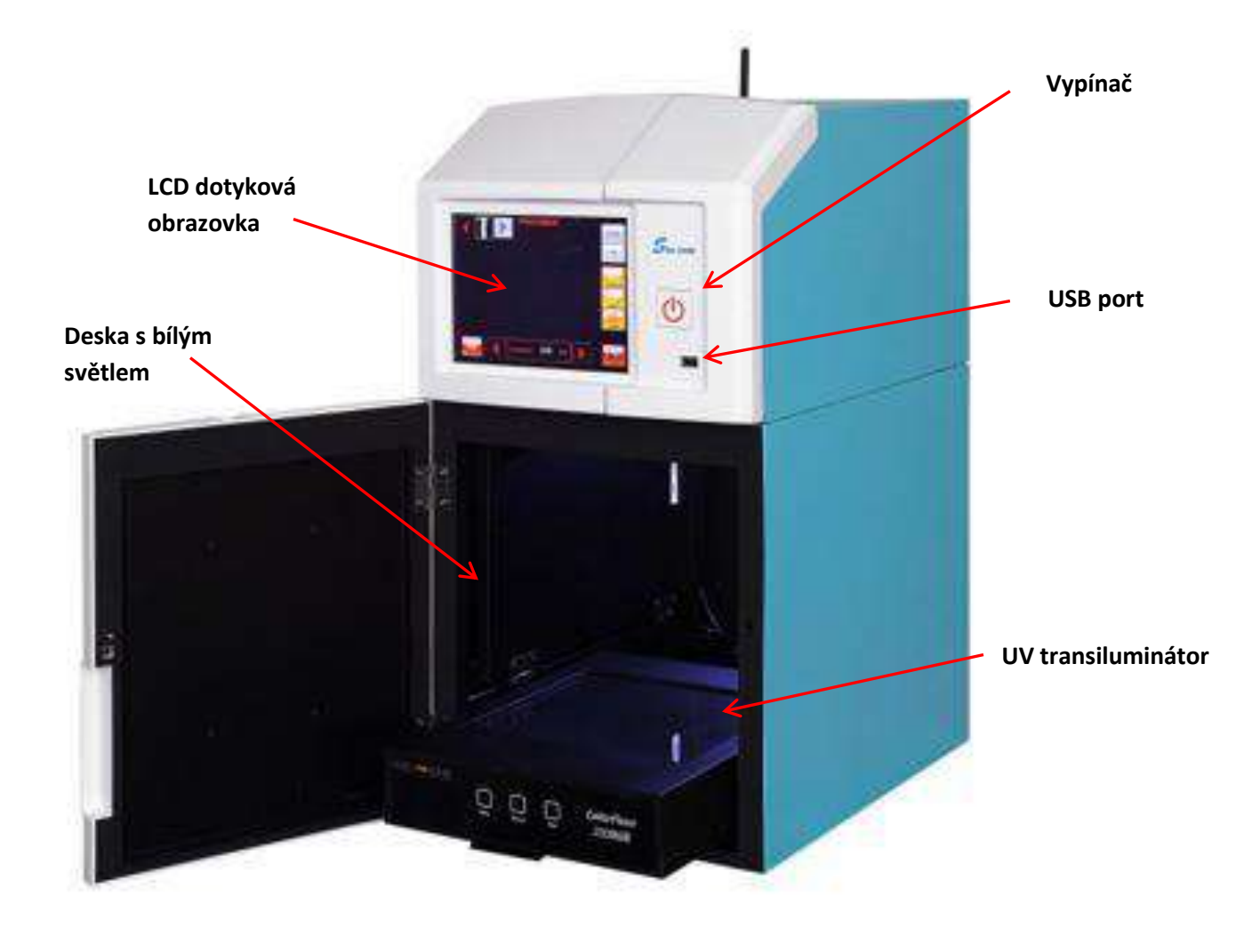

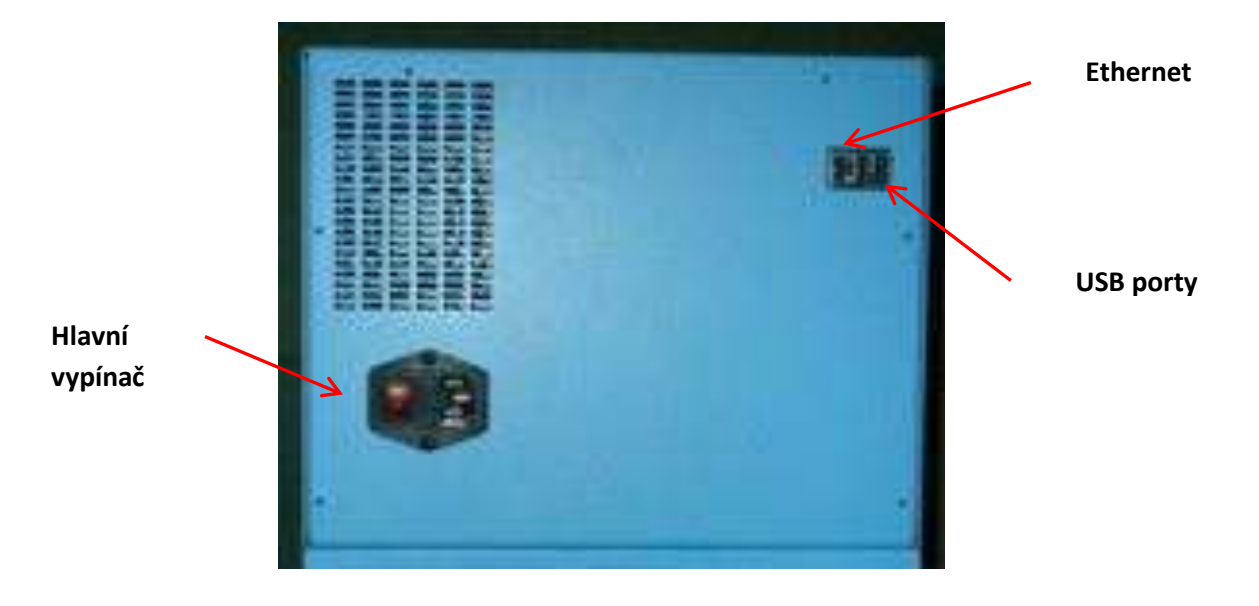

## **Camera CCD**

Sony ICX205AL je CCD obrazový senzor s 2.0 Megapixely.

## Objektiv

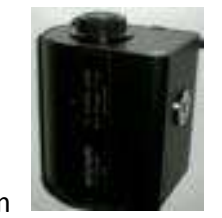

F1.2, 8.5~51mm zoom

### **EtBr Filtr**

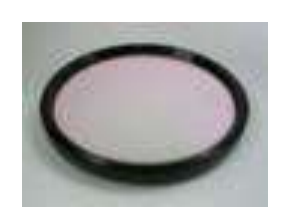

56mm, 595±45nm Filtr

### Skříň

Absolutně utěsněná skříň s optimálními podmínkami pro snímání obrázků,

Výbava:

- Bílé světlo shora
- Vysunovatelný UV transiluminátor
- Odklopitelná deska s bílým světlem

### White Light Table

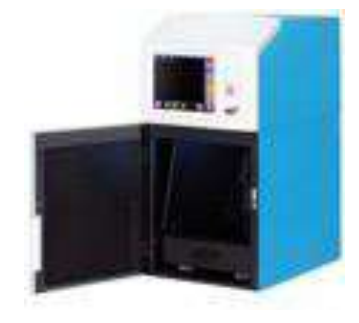

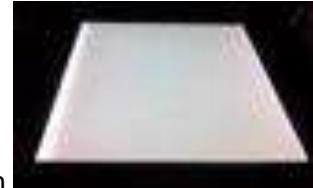

Vydává jasné světlo pro zobrazení Coomassie/silver zbarvených gelů a destiček s koloniemi. Také pro prosvícení vzorků bílým světlem.

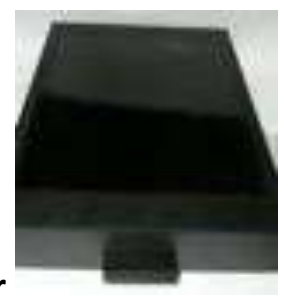

## **UV Transiluminátor**

UV transiluminátor umožňuje excitaci fluorescenčních barviček. Aby byl ochráněn uživatel před UV zářením, UV světlo se automaticky vypne při otevření dveří. UV transiluminátor je vysouvatelný.

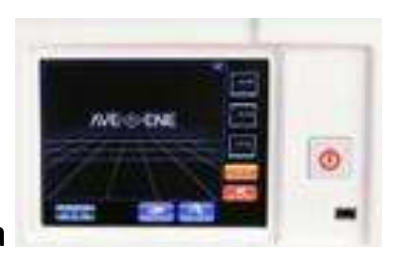

## LCD dotyková obrazovka

## NASTAVENÍ PŘED PRVNÍM SPUŠTĚNÍM

Po zapnutí Slite 200SW se objeví "**IMAGE CAPTURE MENU**". Pro nastavení v "**SETTING MENU**" stiskněte **Setting Menu**. Nastavte parametry jako "Bit Depth", "Save image to.", "Save Format"," Auto Invert", "Filters", "Date" a "Time" stiskem příslušných ikon.

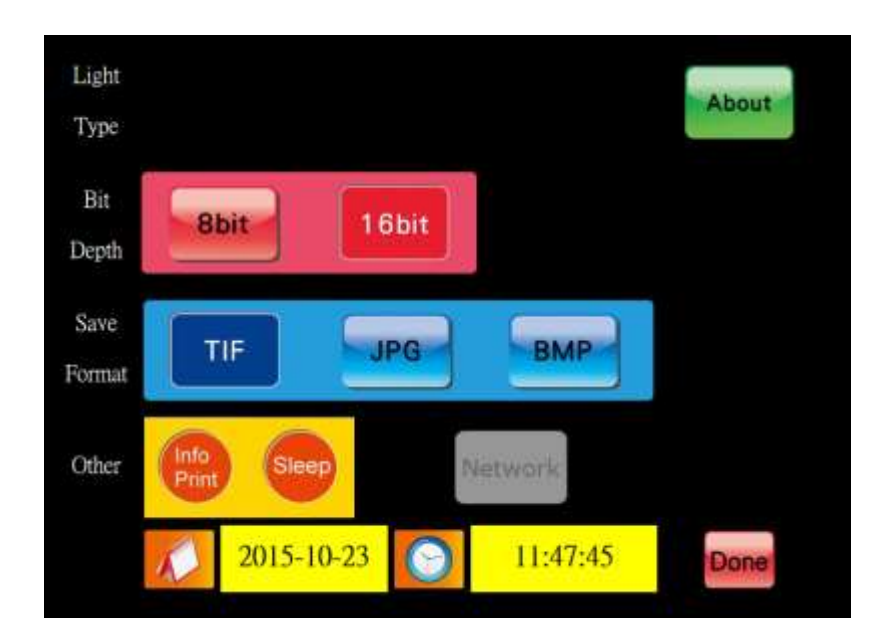

#### SETTING MENU USB

#### Flash Drive (FAT, FAT32) V přístroji můžete použít USB flash disk formátovaný systémem FAT nebo FAT32.

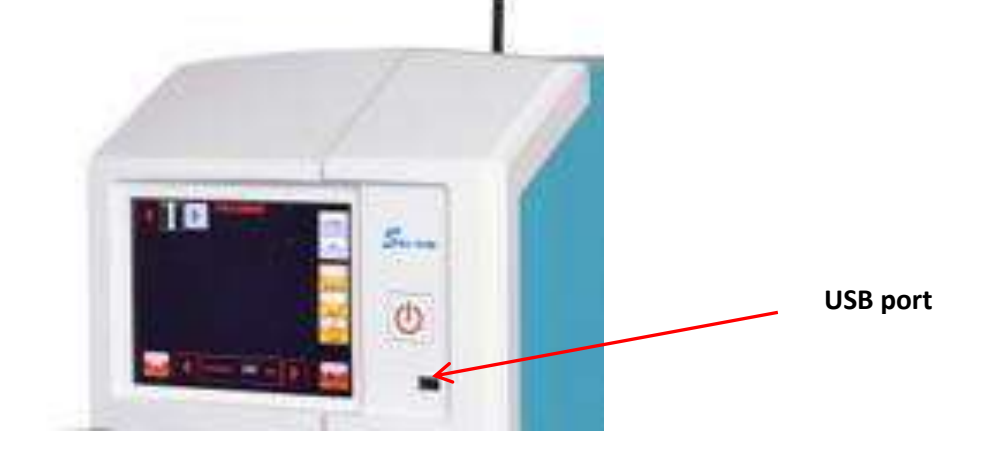

## SLITE 200SW STRUČNÝ NÁVOD PRO AGAROSE ETBR GEL

- ✦Zapněte vypínač na zadní stěně přístroje (vedle síťové šňůry).
- ◆Zapněte přístroj stiskem tlačítka <sup>1</sup> na čelním panelu. Ozve se pípnutí.
- ✦ Spustí se systém.
- ✦ Po spuštění se zobrazí IMAGE CAPTURE MENU.
- ◆ Otevřete dvířka. Automaticky se zapne osvětlení pro snadnější práci se vzorkem.
- ♦ Vysuňte UV transiluminátor a vložte na něj gel.
- ✦Zasuňte UV transiluminátor zpět.
- ◆ Stiskněte <sup>\_\_\_\_\_</sup> pro vstup do **SETTING MENU**.
- Zvolte
  Zvolte
  pro základní nastavení.
  Stiskněte
  pro návrat do IMAGE CAPTURE MENU.
  Stiskněte
  pro zapnutí UV světla. Znovu stiskněte
  a zvolte filtr 1 (tj.595nm).
  Stiskněte
  pro nastavení clony.
  Stiskněte
  pro přiblížení nebo oddálení obrázku.
- ◆ Stiskněte pro automatické zaostření a pak jemně doostřete.

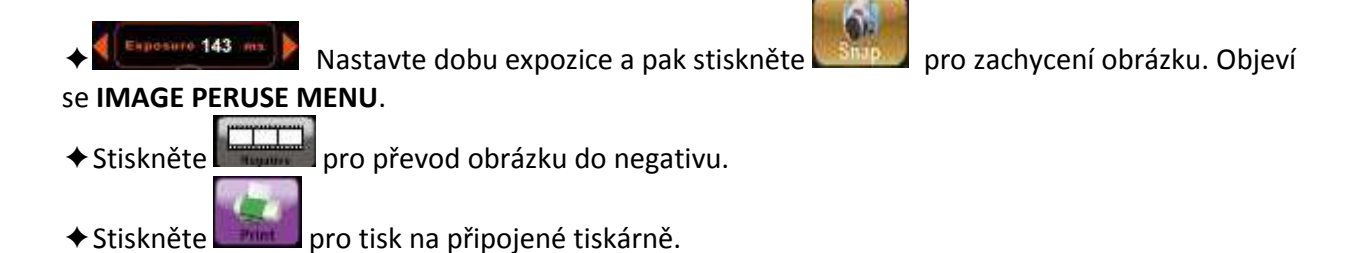

- ◆ Stiskněte
- ◆ Stiskněte pro vymazání obrázku na obrazovce, stiskněte pro vymazání všech obrázků.
- ◆ Stiskněte pro návrat do IMAGE CAPTURE MENU.

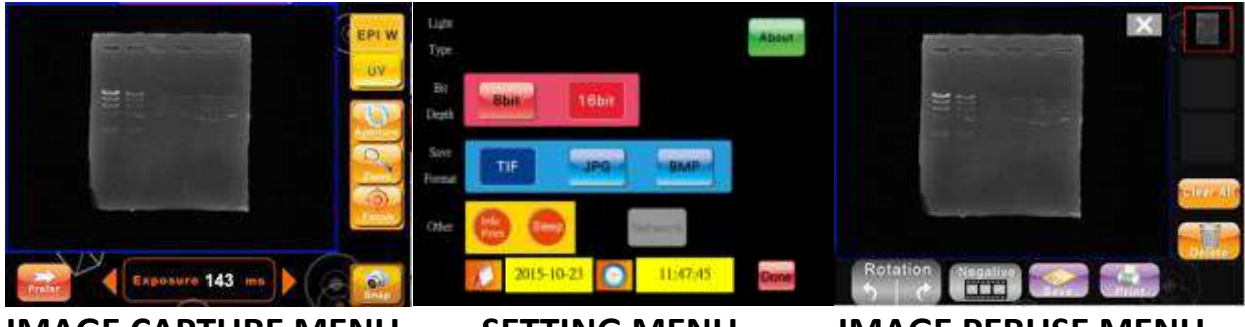

IMAGE CAPTURE MENU

SETTING MENU

**IMAGE PERUSE MENU** 

## **MENU NASTAVENÍ:**

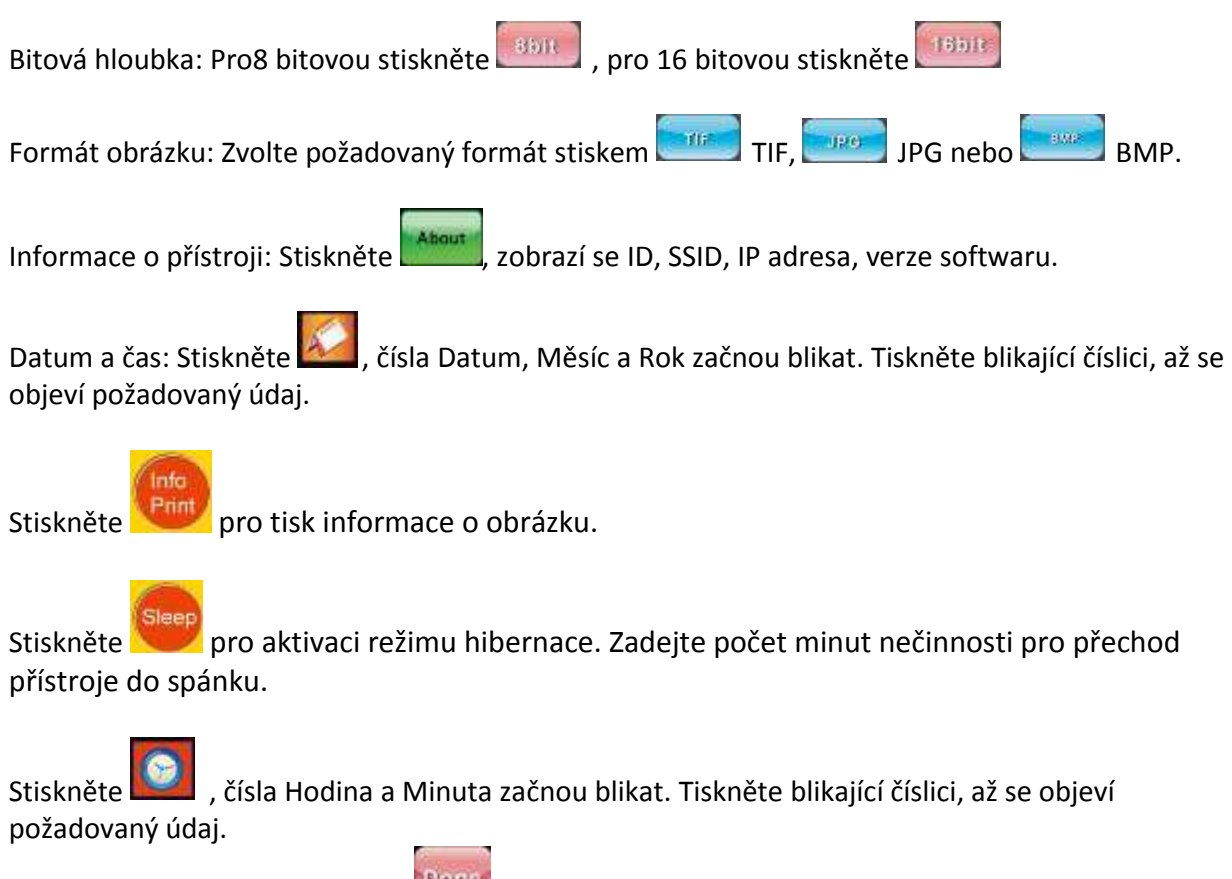

Po ukončení nastavení stiskněte nastavení se uloží a systém se vrátí do IMAGE CAPTURE MENU.

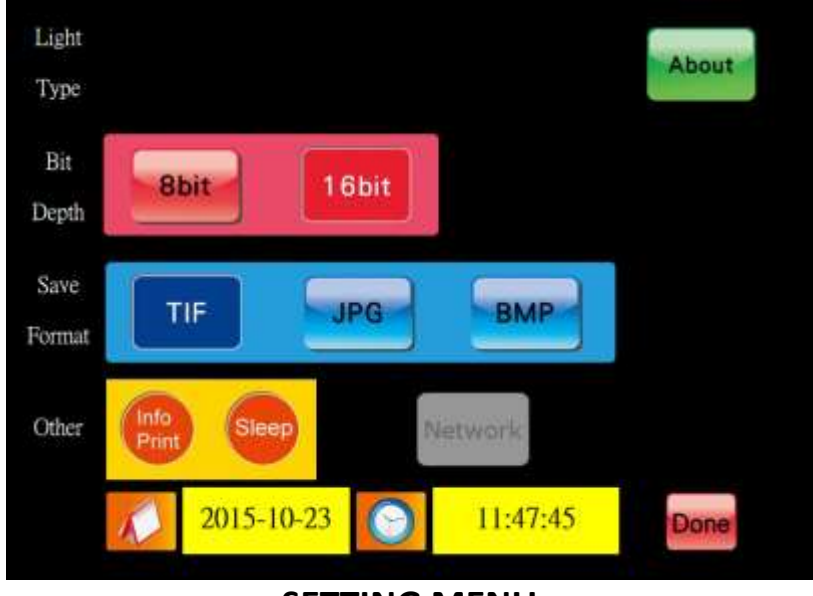

SETTING MENU

#### **IMAGE CAPTURE MENU:**

Zdroj světla: Stiskněte pro zapnutí 312nm UV světla a zvolte filtr No 1.

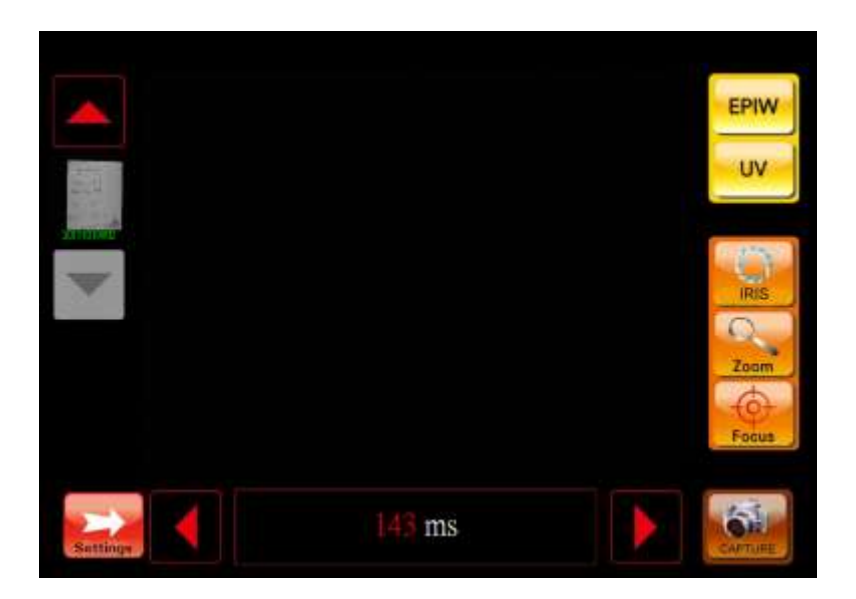

Stiskněte pro zapnutí bílého světla.

Stiskněte pro zapnutíbílého podsvícení. Tato nabídka se objeví automaticky po připojení panelu podsvícení.

#### Ovládání objektivu:

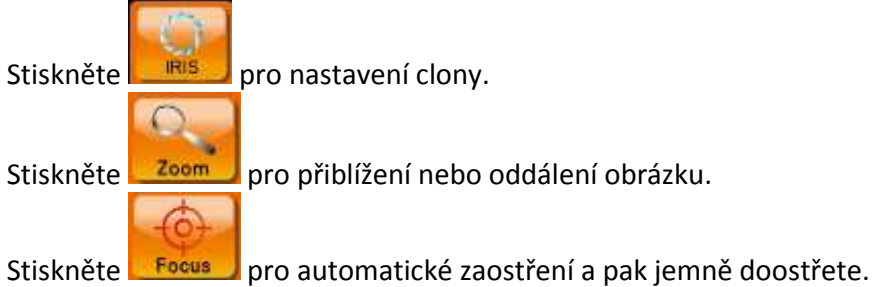

Volba filtru: Dvakrát stiskněte tlačítko zdroje světla, objeví se nabídka filtrů

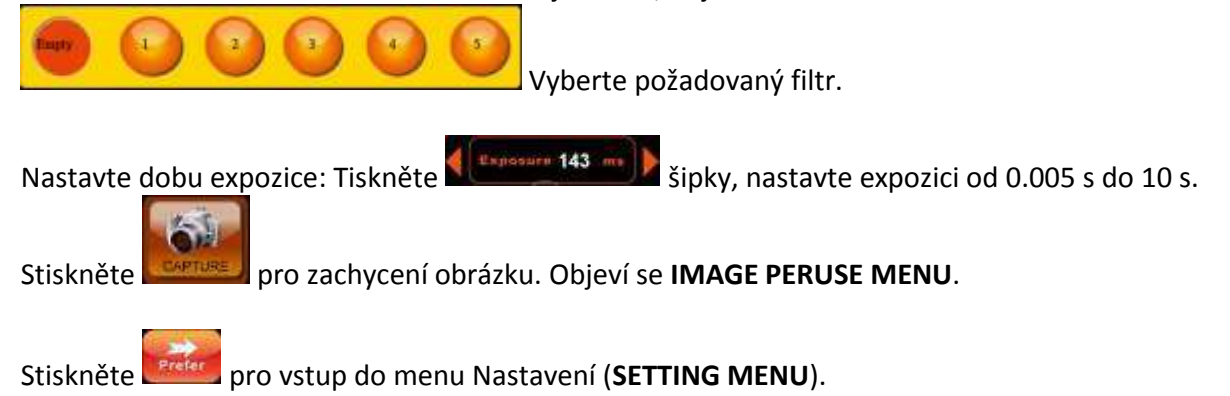

## PŘIPOJENÍ K SÍTI LAN:

1/ Připojte přístroj do sítě ethernetovým kabelem.

2/ V Nastavení zvolte NETWORK a pak ON.

3/ IP Mode setting: Zvolte buď DHCP (přístroj si načte IP adresu z připojeného routeru) nebo zvolte STATIC a zadejte IP adresu ručně.

4/ Stiskněte About – v tabulce vidíte přidělenou IP adresu přístroje

3/ Otevřete internetový prohlížeč (IE, Chrome, Safari, firefox, atd.). Zadejte IP adresu přístroje a ENTER.

4/ Do přihlašovacího okna zadejte: Login name: admin

Password: 0000

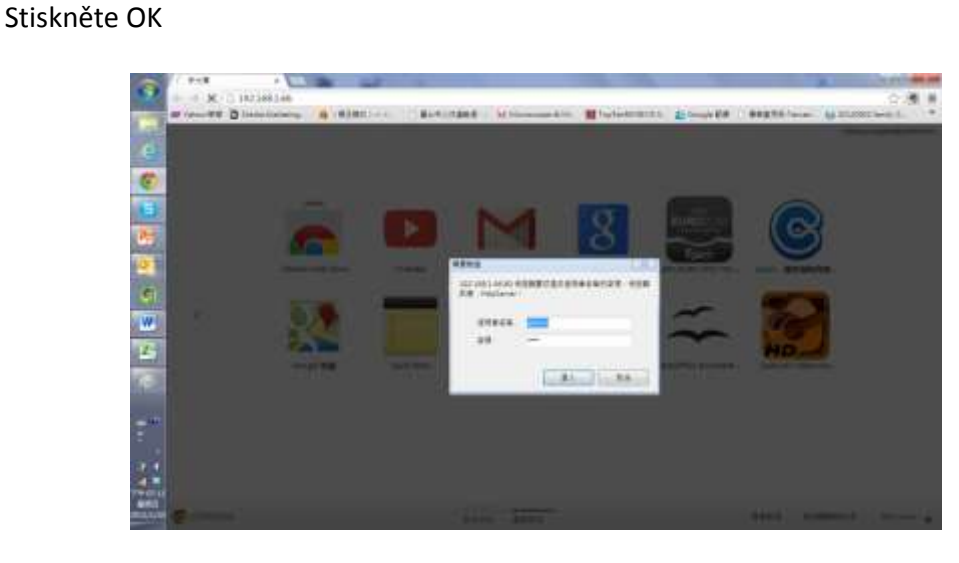

5/ Objeví se ovládací panel Slite 200SW:

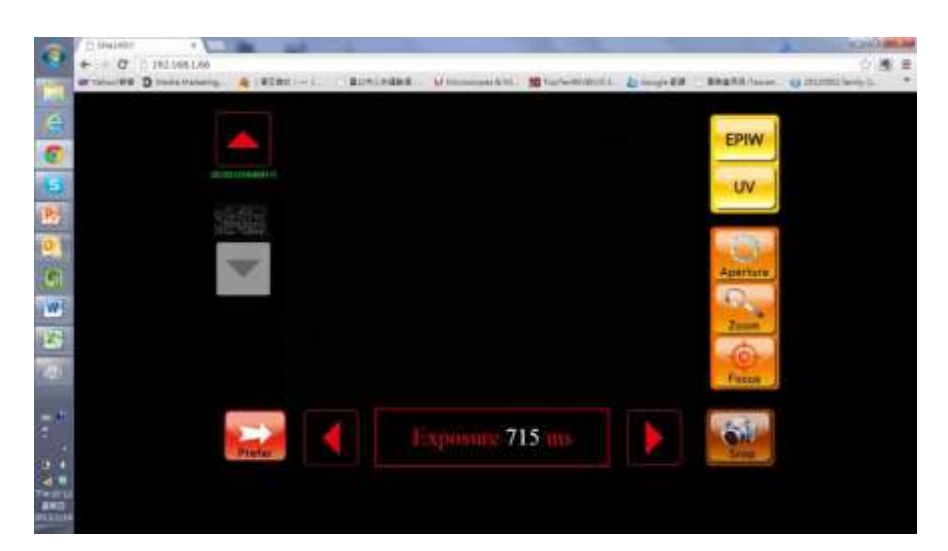

# Odstranění závad

| Přístroj se nezapne        | Zkontrolujte zapojení síťové<br>šňůry a zapnutí vypínače na<br>zadní stěně přístroje.                             | Odpojte síťovou šňůru a<br>zkontrolujte pojistku. Ta je<br>v pouzdře vedle konektoru<br>síťové šňůry. Plochým<br>šroubovákem vypačte<br>pojistkové pouzdro. Zde by<br>měla být i náhradní pojistka.<br>Vyměňte přepálenou pojistku. |
|----------------------------|----------------------------------------------------------------------------------------------------|----------------------------------------------------------------------------------------------------|
| Transiluminátor se nezapne | Zkontrolujte zapojení síťové<br>šňůry do transiluminátoru.<br>Vysuňte jej a šňůru pevně<br>zatlačte do přístroje. | Pokud to nepomůže, zapojte<br>do transiluminátoru nějakou<br>jinou šňůru a druhý konec<br>zapojte do zásuvky. Pokud se<br>transiluminátor rozsvítí, je<br>problém v obvodech Slite, jinak<br>v transiluminátoru.                    |